Con il contributo di fondazione c a r i p l o

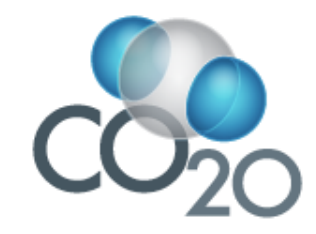

#### IL SOFTWARE CO<sub>20</sub> A SOSTEGNO DEL PAES

## Presentazione \_ GUIDA UTENTE

10 Novembre 2011

Giuseppe Maffeis, Roberta Gianfreda, Daniele Roncolato, Giorgio Fedeli TerrAria srl, Via Gioia 132, 20125 Milano Tel. 02 87085650 e-mail <u>r.gianfreda@terraria.com</u>

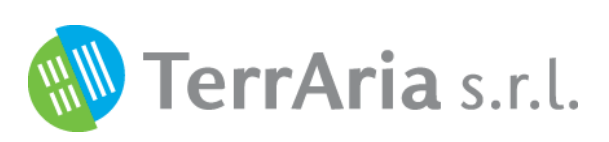

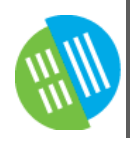

## **INTRODUZIONE e SCOPI**

- CO<sub>20</sub> è un applicativo web che costruisce il bilancio energetico-emissivo comunale annuo e permette di valutare l'efficacia degli interventi locali in termini di risparmio energetico, riduzione delle emissioni, incremento della produzione di energia da fonti rinnovabili, costo di investimento, tempo di ritorno ...
- CO<sub>20</sub> è uno strumento ideale a supporto della pianificazione energetica locale, della programmazione e del monitoraggio delle politiche comunali in tale ambito. CO<sub>20</sub> è stato ideato e realizzato da TerrAria specificatamente per il supporto alla definizione e redazione del **Piano Strategico per l'Energia Sostenibile (PAES)** all'interno del percorso previsto dal <u>Patto dei</u> <u>Sindaci</u>. In tal senso può essere un ottimo supporto anche per il Piano Energetico Comunale, il Piano Clima (Regione Emilia Romagna), il Bilancio Emissivo dei gas climalteranti.

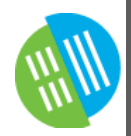

#### ARCHITETTURA DELL'APPLICATIVO

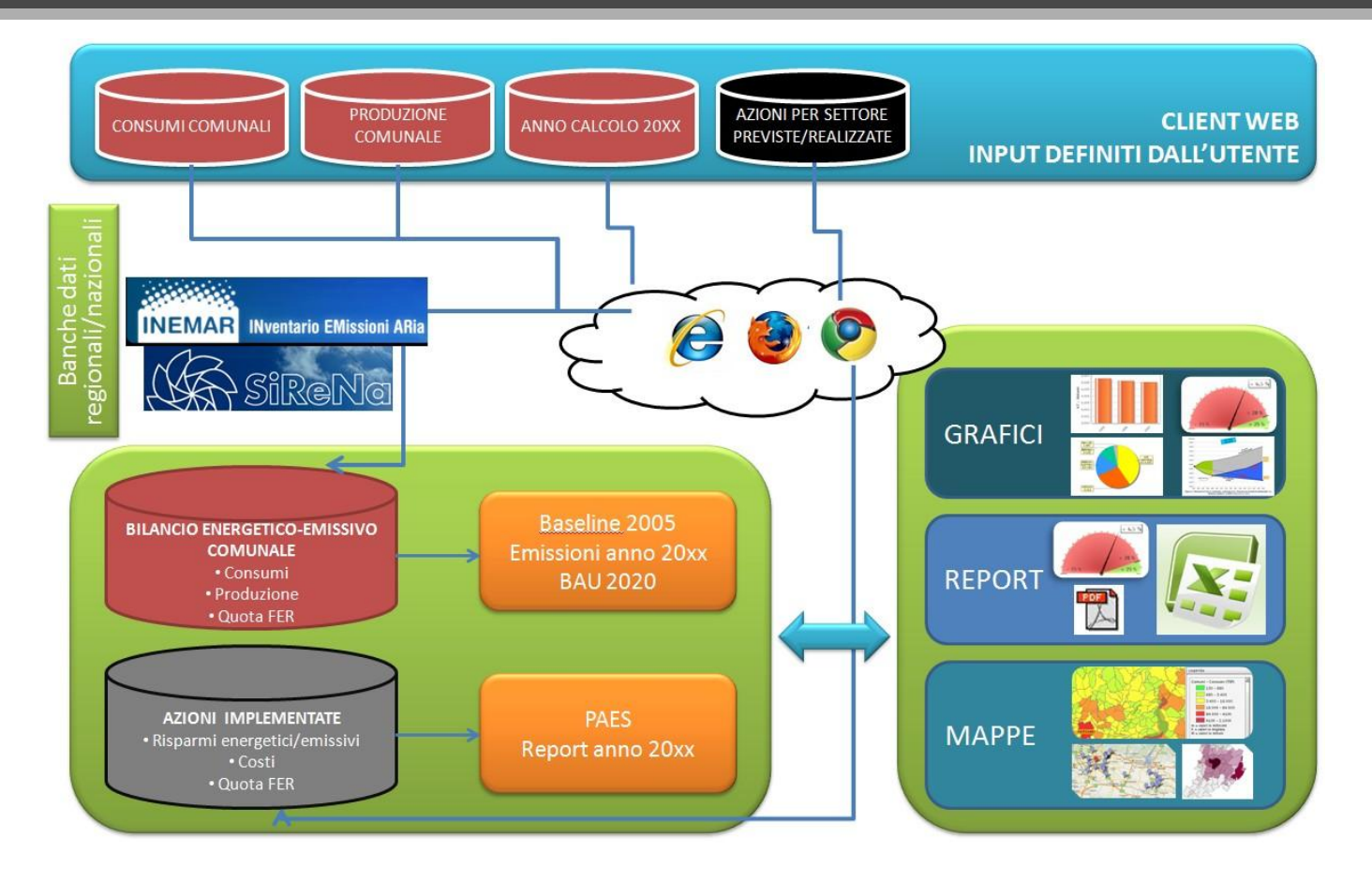

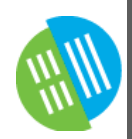

#### ACCESSI DISPONIBILI

| -         | HOME                                                          |                                                            |  |
|-----------|---------------------------------------------------------------|------------------------------------------------------------|--|
| ~~~       |                                                               | Home CO20                                                  |  |
| $CO_{20}$ | Login                                                         |                                                            |  |
|           | Nome utente                                                   |                                                            |  |
|           | Possword                                                      | ocedi                                                      |  |
|           | TERRARIA S.R.L VIA M. GIOIA, 132<br>O COPVRIGHT 201           | NO - C.F./P.IVA 00744290149<br>5 RESERVED                  |  |
| -         | HOME CONSUMI EMISSIONI PRODUZIONE EE PRODUZIONI               | ET OBIETTIVO AZIONI UPLOAD REPORT LOGOUT                   |  |
| ~~~       |                                                               | Comune di LENTATE SUL SEVESO                               |  |
| 020       | Servizi disponibili                                           |                                                            |  |
|           | Baseline                                                      | Piano d'azione                                             |  |
|           | Consumi<br>Descrizione consumi                                | Obiettivo<br>Descrizione Obiettivo                         |  |
|           | Emissioni<br>Descrizione emissioni                            | Azioni<br>Descrizione Azioni                               |  |
|           | Produzione energia elettrica<br>Descrizione energia elettrica |                                                            |  |
|           | Produzione energia termica<br>Descrizione energia termica     |                                                            |  |
|           | TERBARIA S.R.L VIA M.GIOIA, 132 - 22<br>© COPPRICHT 2011 -    | 125 MILANO - C.F./P.IVA 00744290149<br>ALL RICHTS RESERVED |  |

Per ciascun Comune utilizzatore di CO<sub>20</sub> sono stati creati due diversi tipi di accesso:

- l'accesso utente permette di entrare in CO<sub>20</sub> per analizzare i dati inseriti e/o inserire nuove informazioni per il monitoraggio;
- l'accesso pubblico consente l'utilizzo di CO<sub>20</sub> allo scopo di visualizzare e analizzare i dati inseriti, senza però permettere modifiche al database del Comune

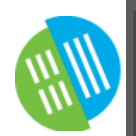

# INPUT DELL'APPLICATIVO \_ dati iniziali

CO<sub>20</sub> utilizza come punto di partenza le banche dati disponibili riguardo alle emissioni o ai consumi del territorio, riportate a scala comunale mediante un approccio top-down, suddividendo per settore e vettore.

Alcuni esempi:

SIRENA (Sistema Informativo Regionale Energia ed Ambiente)
 Fornisce il a livello di dettaglio comunale i consumi per settore e per vettore per tutta la Lombardia

http://sirena.cestec.eu/sirena/index.jsp

INEMAR (INventario EMissioni Aria)

Database progettato per la stima delle emissioni atmosferiche in 8 regioni italiane (Lombardia, Piemonte, Emilia-Romagna, Veneto, Trentino-Alto Adige, Friuli-Venezia Giulia, Puglia, Marche)

Dati ISPRA (Istituto Superiore per la Protezione e la Ricerca Ambientale)
 Gestisce l'inventario nazionale delle emissioni in atmosfera, basato sulla metodologia CORINAIR e sui fattori di emissione IPCC

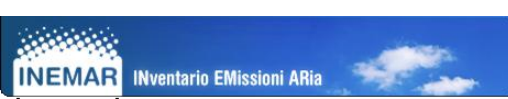

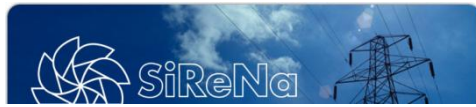

## INPUT DELL'APPLICATIVO \_ dati di contesto

CO<sub>20</sub> fa inoltre uso di alcuni dati di «contesto» ricavati da fonti ufficiali quali:

• ISTAT (Istituto Nazionale di Statistica)

Fonte ufficiale di dati statistici in Italia, utilizzato per i dati su popolazione, abitazioni, edifici e impianti disponibili a livello comunale

• ACI (Automobile Club d'Italia)

Fonte ufficiale in Italia per i dati sulla composizione del parco veicolare a livello comunale

 Normativa italiana (D.P.R. 412/1993) e schede tecniche AEEG (Autorità per l'Energia Elettrica e per il Gas) Fonti utilizzate per la classificazione dei Comuni italiani in zone climatiche, fasce solari, etc.

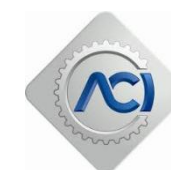

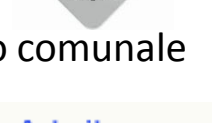

stat

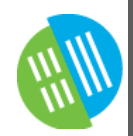

### INPUT DELL'APPLICATIVO\_ dati utente

CO<sub>20</sub> dà la possibilità ai propri utenti di inserire e aggiornare periodicamente, tramite appositi fogli Excel, i dati relativi a:

 Consumi del settore pubblico (edifici pubblici, illuminazione pubblica e parco veicolare pubblico)

Dati che si sovrappongono per differenza ai database utilizzati da CO<sub>20</sub>, espressi in MWh

- Consumi rilevati dai distributori locali di energia elettrica e gas naturale Utilizzabili per sostituire o correggere i dati utilizzati di default da CO<sub>20</sub>, espressi in MWh
- Produzione locale di energia elettrica e termica

Dati forniti da ATLASOLE (impianti fotovoltaici) o da altre fonti ufficiali espressi in MWh, utilizzati per la valutazione del Fattore di Emissione locale di energia elettrica o dell'energia termica prodotta

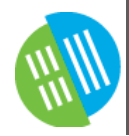

#### INPUT DELL'APPLICATIVO\_ dati utente

|                                             | HOME CONSUMI EMISSIONI PRODUZIONE EE PRODUZIONE ET OBIETTIVO AZIONI UPLO                                          | AD REPORT LOGOUT                |
|---------------------------------------------|----------------------------------------------------------------------------------------------------|---------------------------------|
| 020                                         | Caricatori                                                                                                    |                                 |
| Consumi pubblici e<br>dati dei distributori | Caricatori Consumi Esporta i consumi Upload                                                                       | Sfoglia                         |
|                                             | Produzione<br>Esporta la produzione<br>Upload                                                                     | Produzione locale<br>di energia |
|                                             | TERRARIA S.R.L VIA M.GIOIA, 132 - 20125 MILANO - C.F./P.IVA 00744290149<br>© COPYRIGHT 2011 - ALL RIGHTS RESERVED |                                 |

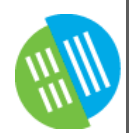

# VALUTAZIONE del BEI/MEI

A partire dagli input inseriti,  $CO_{20}$  elabora l'inventario dei consumi e delle relative emissioni comunali, utilizzando i:

 Fattori di Emissione dell'IPCC (Inter-governamental Panel for Climate Change)

Suggeriti dalle Linee Guida del JRC e espressi in termini di emissioni (tonnellate di CO<sub>2</sub> equivalenti) per unità di energia consumata (MWh)

L'applicativo web CO<sub>20</sub> permette quindi di **visualizzare** e **scaricare** in maniera efficace i dati dell'inventario dei consumi e delle emissioni, oltre che quelli relativi alla produzione.

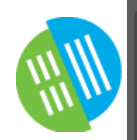

#### VISUALIZZAZIONE e ANALISI BEI/MEI

#### L'utente ha la possibilità di:

- Selezionare i dati relativi ad un settore/vettore specifico
- Valutare l'andamento considerando o escludendo il settore industriale
- Studiare il rapporto con l'evoluzione del Comune in termini di popolazione (valori procapite)
- Scegliere di visualizzare un anno in particolare
- Scaricare (Excel, immagini) o stampare i dati visualizzati

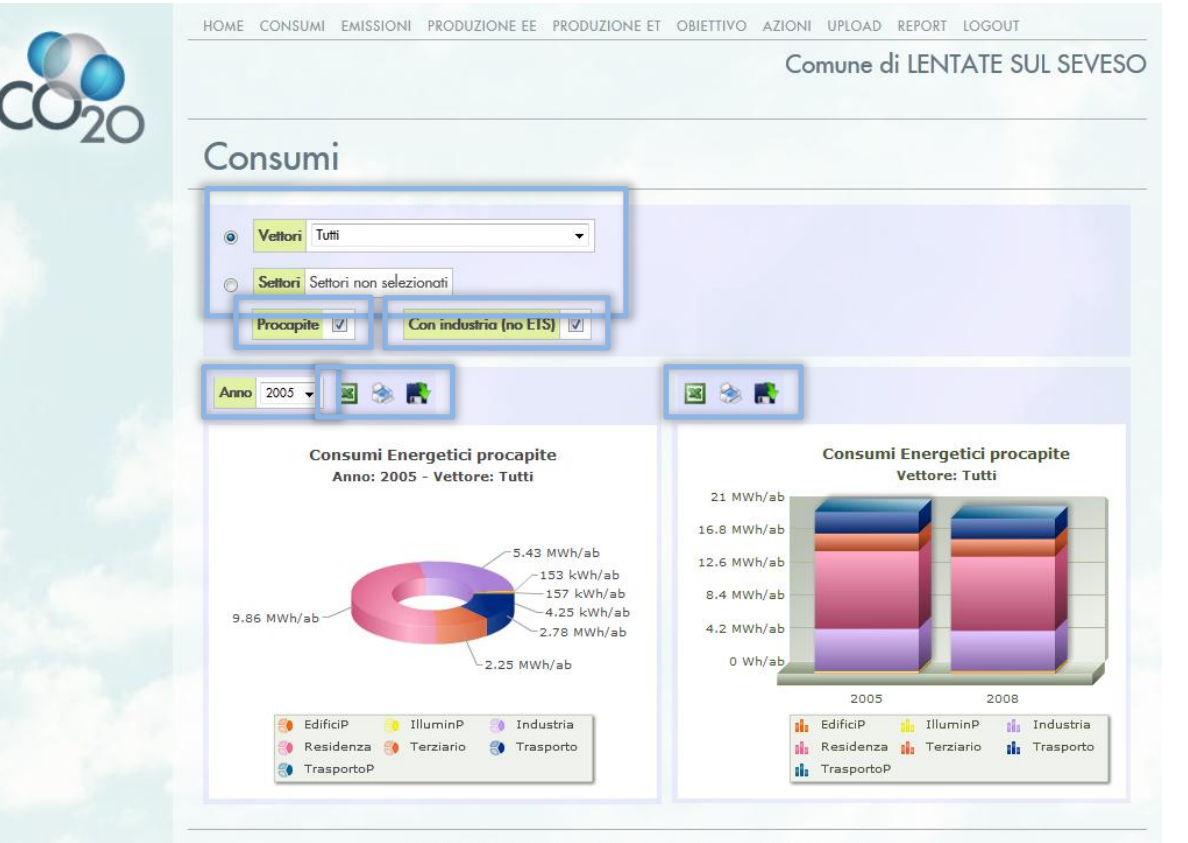

TERRARIA S.R.L. - VIA M.GIOIA, 132 - 20125 MILANO - C.F./P.IVA 00744290149 © COPYRIGHT 2011 - ALL RIGHTS RESERVED

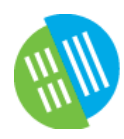

#### DETERMINAZIONE dell'OBIETTIVO del PAES

Tramite un'apposita schermata, è possibile definire l'obiettivo del PAES, potendo scegliere:

- Se valutare l'obiettivo in termini procapite o assoluti
- Se includere il settore industriale
- La percentuale di riduzione delle emissioni
- Se tenere conto degli sviluppi futuri del territorio comunale

In quest'ultimo caso inserendo i dati necessari, CO<sub>20</sub> fornisce una stima degli incrementi emissivi derivanti dalle nuove espansioni, includendola nel calcolo dell'obiettivo di riduzione.

| Jbiettivo                                                  |                 |       |           |              |                    |                                   |         |         |
|------------------------------------------------------------|-----------------|-------|-----------|--------------|--------------------|-----------------------------------|---------|---------|
| nput                                                       |                 |       | Esiti     |              |                    |                                   |         |         |
| Procanite 🔽 Con industria                                  | (no ETS) 🔽      | 1     | Objettivo | di riduzion  | e (t) 14'08        | 0 Salva                           | ]       | -       |
| Percentuale obiettivo (>=20%)                              | 20.0            |       | Continito | al madelion  |                    | Jourta                            | J       |         |
| Obiettivo emissioni al 2020 (t/a                           | <b>ab)</b> 4.01 |       | Anno      |              |                    | 2005                              | 2008    | 2020    |
|                                                            |                 | _     | Totale em | issioni (t/a | b)                 | 5.013                             | 4.831   | 4.86    |
| Calcolo degli incrementi emis                              | sivi 2005-20    | 20    | Obiettivo | riduzione o  | issoluto (†)       | 14.988                            | 12.444  | 14.0    |
| Produttivo esistente al<br>2005 (mq)                       | 916019.0 De     | fault | 2 🗞       |              |                    |                                   |         |         |
| Incremento demografico<br>2005-2020                        | 1755 De         | fault | 5.5 t/ab  | Em           | iissioni E         | nergetiche                        | procapi | ite     |
|                                                            |                 |       | 4.4 t/ab  |              |                    | _                                 |         |         |
| Previsioni di espansione da PG                             | T               |       | 3.3 t/ab  |              |                    |                                   |         |         |
| Residenziale previsto (mq) 7                               | 2770.0 Defe     | ault  | 2.2 t/ab  |              |                    |                                   |         |         |
| Terziario previsto (mq)                                    | 6500.0 Def      | ault  | 1.1 t/ab  | _            |                    |                                   |         |         |
| Produttivo previsto (mq)                                   | 19370.0 Def     | ault  | 0 g/ab    |              |                    |                                   | _       |         |
| Calcola                                                    |                 |       |           | 2005         | ;                  | 2008                              | 2020    | ,       |
|                                                            |                 |       |           | EdificiF     | , <mark>1</mark> 1 | IlluminP                          | 🚹 Ind   | lustria |
| Incremento emissioni da PGT al                             | l 2020 (t/ab)   |       |           | 📊 Reside     | ortoP              | Terziario<br>Incremento<br>da PGT | iii Tra | sporto  |
| Edifici, attrezzature/impianti<br>terziario (non comunali) | i del           | 0.033 |           |              |                    |                                   |         |         |
| Edifici residenziali                                       |                 | 0.118 | 🔳 🛞       |              |                    |                                   |         |         |
| Illuminazione pubblica comu                                | nale            | 0.007 |           |              |                    |                                   |         |         |
| Industrie                                                  |                 | 0.159 |           |              | P                  | opolazione                        |         |         |
|                                                            | ali             | 0.076 | 13'600    |              |                    |                                   |         | _       |
| Trasporti privati e commercia                              |                 |       | 10 000    |              |                    | 151000                            | 16'400  | 0       |

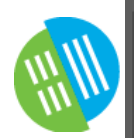

#### RAGGIUNGIMENTO dell'OBIETTIVO

#### Mediante la sezione «Azioni», l'utente ha la possibilità di:

- Valutare e inserire mediante il software le azioni previste dal PAES
- Caricare set di azioni predefinite o effettuare un caricamento esterno delle azioni mediante foglio Excel predisposto
- Visualizzare un quadro di sintesi interattivo, che permette di filtrare le azioni inserite rispetto a settori/vettori
- Visualizzare l'elenco delle azioni inserite

| Inserimento azioni Definisci una nuova azione Carica azioni esterne Quadro di sintesi Otettivo di riduzione del PAES (r) Otettivo di riduzione del PAES (r) Otettivo di riduzione del PAES (r) CO2 risparmiata con le azioni selezi Settori Turti Settori Turt |
|----------------------------------------------------------------------------------------------------|
| Definisci una nuova azione     Carica azioni esterne       Quadro di sintesi     Obiettivo di riduzione del PAES (t)       Vettore finale     Tutti i vettori finali       Settori     Tutti       Rispormio energetico (MWh)     54'013                                                                                                    |
| Quadro di sintesi       Vettore iniziale       Vettore finale       Tutti i vettori finali       Settori       Tutti       Risparmio energetico (MWh)       54'013                                                                                                    |
| Vettore iniziale       Tutti i vettori iniziali         Vettore finale       Tutti i vettori finali         Settori       Tutti         Rispormio energetico (MWh)       54'013                                                                                                    |
| Risparmio energenco (MWn) 54 015                                                                                                    |
| FER (MWh) 12'781                                                                                                    |
| Costo Pubblico (€) 1'833'466                                                                                                    |
| Costo Privato (€) 100'483'282 % objettivo                                                                                                    |
| CO <sub>2</sub> risparmiato (t) 15'378 60                                                                                                    |
| % obiettivo 109.22                                                                                                    |

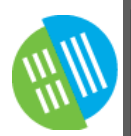

# AZIONI \_ inserimento

L'inserimento delle azioni avviene mediante la compilazione di due schermate.

Nella **prima schermata** l'utente ha modo di inserire le informazioni generiche:

- Campo d'azione e settore
- Tipologia di azione
- Persona o ufficio responsabile
- Descrizione
- Data iniziale/finale
- Vettore iniziale/finale
- Scelta del metodo di inserimento

La **seconda schermata** dipende invece dal metodo scelto per l'inserimento.

| 20 | Azione PAES                                                               |                      |
|----|---------------------------------------------------------------------------|----------------------|
|    |                                                                           | _                    |
|    | Campo di azione * Edifici, attrezzature/impianti e industrie (1)          | •                    |
|    | Settore Ldifici residenziali (3)                                          | - L                  |
|    | Azione * Sostituzione frigocongelatori (11)                               |                      |
|    | Responsabile Utiticio Tecnico                                             |                      |
|    | Sostituzione operata mediante organizzazione di grup                      | ppi di acquisto)<br> |
|    | Data iniziale *         <<<                                               | mbre, 2011 > >>      |
|    |                                                                           |                      |
|    | Vettore iniziale * Energia elettrica   Vettore finale * Energia elettrica | ettrica 🔹            |

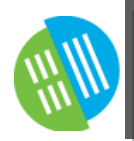

#### METODOLOGIA

- Il software CO<sub>20</sub> è stato implementato per offrire la possibilità all'utente di valutare l'efficacia delle azioni previste dal PAES.
- La metodologia utilizzata dall'applicativo è mutuata alle procedure indicate dall'AEEG nelle Schede Tecniche approvate per la valutazione dei risparmi energetici degli interventi, utilizzando però un approccio sostitutivo.
- Esempio: sostituzione di frigocongelatori

| Classe<br>energetica di<br>partenza | Classe<br>energetica di<br>arrivo | Risparmio<br>energetico - CR<br>[kWh] | 7 |
|-------------------------------------|-----------------------------------|---------------------------------------|---|
| В                                   | A+                                | 210                                   |   |
| В                                   | A++                               | 290                                   |   |
|                                     | •••                               |                                       |   |

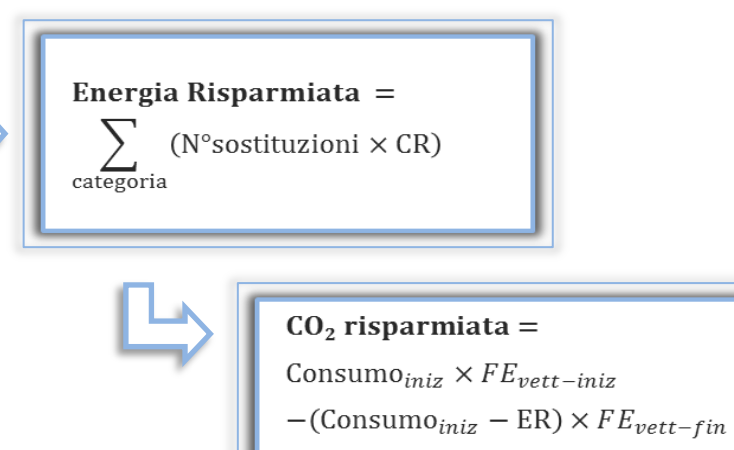

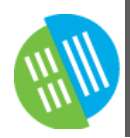

# TIPOLOGIE di INSERIMENTO delle AZIONI

Il software CO<sub>20</sub> è studiato per adattarsi alle esigenze dell'utente. Pertanto è possibile inserire le azioni seguendo diversi metodologie:

- **Puntuale**: permette di valutare gli interventi di cui sono disponibili informazioni dettagliate (numero di tecnologie sostituite)
- **Statistica**: dà la possibilità di stimare l'efficacia di attività di promozione da parte del Comune, avvalendosi di dati statistici di supporto
- **Stimata**: consente di inserire direttamente i risultati di stime effettuate dall'utente attraverso metodologie diverse da quelle implementate in CO<sub>20</sub>
- **Statistica previsionale**: metodologia studiata appositamente per l'inserimento di azioni sulle aree di trasformazione
- **Caricamento esterno**: procedura implementata per l'inserimento di azioni mediante file Excel

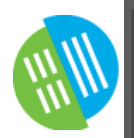

#### **AZIONI PUNTUALI**

1.3.1

Salva

L'utente ha quindi la possibilità di inserire l'azione in modo «puntuale». Ciò significa che dovrà inserire:

- Costi unitari
- Numero di sostituzioni per categoria

CO<sub>20</sub> con questi input può quindi calcolare diversi output, tra i quali:

- N° sostituzioni e quota rispetto al massimo sostituibile
- Risparmio energetico е produzione di energia da FER
- Costi e tempo di ritorno dell'investimento
- Risparmio emissivo e quota dell'obiettivo riduzione di realizzata

| .3.11 - Sostitu                                                                                                    | zione frigo                                              | congelato     | ri                                                          |                                                                                                    |
|----------------------------------------------------------------------------------------------------|----------------------------------------------------------|---------------|-------------------------------------------------------------|----------------------------------------------------------------------------------------------------|
| Durata (mesi)                                                                                                    |                                                          |               | 82                                                          |                                                                                                    |
| Costo unitario (€/                                                                                                    | frigocongelator                                          | e) 400.0      |                                                             |                                                                                                    |
| Costo unitario a co                                                                                                    | arico del Comun                                          | ne (€/frigoco | ngelatore) 50.0                                             |                                                                                                    |
| Classe di partenza<br>C                                                                                                    | Classe di arrivo<br>A+                                   | N° frigoconge | elatori sostituiti                                          | $N^{\circ}$ tecnologie = $\sum_{categoria}$ inserimenti <sub>utente</sub>                                                                                                    |
| C                                                                                                    | A++                                                      | 40.0          |                                                             |                                                                                                    |
| В                                                                                                    | A+                                                       | 0.0           |                                                             |                                                                                                    |
| В                                                                                                    | A++                                                      | 0.0           |                                                             | $Quota_{tecn_{sost}} = \frac{N^{\circ}tecnologie}{input \times cn \times rapn \times ft \times 15}$                                                                                                    |
| Calcola                                                                                                    |                                                          |               |                                                             | input <sub>cont</sub> A cp A happ A it A 10                                                                                                    |
| Culcold                                                                                                    |                                                          |               |                                                             |                                                                                                    |
| N° frigocongelato                                                                                                    | ri sostituiti                                            |               | 65                                                          | $ER = \sum$ (inserimenti <sub>utente</sub> × $CR_{categoria}$ )                                                                                                    |
|                                                                                                    |                                                          |               |                                                             |                                                                                                    |
| QT (%)                                                                                                    |                                                          |               | 1.08                                                        | categoria                                                                                                    |
| QT (%)<br>Energia risparmia                                                                                                    | ta (MWh)                                                 |               | 1.08<br>26                                                  | categoria                                                                                                    |
| QT (%)<br>Energia risparmia<br>Costo pubblico (€)                                                                                                    | ia (MWh)                                                 |               | 1.08<br>26<br>3'250                                         | categoria                                                                                                    |
| QT (%)<br>Energia risparmia<br>Costo pubblico (€)<br>Costo del privato (                                                                                                   | ta (MWh)<br>€)                                           |               | 1.08<br>26<br>3'250<br>22'800                               | $CO_{2} = (Consumo_{BEI_{sett,vett-iniz}} \times cp \times C1)$                                                                                                    |
| QT (%)<br>Energia risparmia<br>Costo pubblico (€)<br>Costo del privato (<br>FER prodotta (MW                                                                               | ta (MWh)<br>€)                                           |               | 1.08<br>26<br>3'250<br>22'800<br>0                          | $CO_{2} = (Consumo_{BEI_{sett,vett-iniz}} \times cp \times C1 \times Quota_{tecnaet})$                                                                                                    |
| QT (%)<br>Energia risparmiat<br>Costo pubblico (€)<br>Costo del privato (<br>FER prodotta (MW<br>Tempo di ritorno ()                                                       | ta (MWh)<br>€)<br>anni)                                  |               | 1.08<br>26<br>3'250<br>22'800<br>0<br>7                     | $CO_{2} = (Consumo_{BEI_{sett,vett-iniz}} \times cp \times C1 \\ \times Quota_{tecn_{sost}}) \\ \times FE_{vett-iniz}$                                                                                                    |
| QT (%)<br>Energia risparmia<br>Costo pubblico (€)<br>Costo del privato (<br>FER prodotta (MW<br>Tempo di ritorno (<br>CO₂ risparmiata (                                    | ta (MWh)<br>€)<br>fh)<br>anni)                           |               | 1.08<br>26<br>3'250<br>22'800<br>0<br>7<br>10               | $CO_{2} = (Consumo_{BEI_{sett,vett-iniz}} \times cp \times C1 \\ \times Quota_{tecn_{sost}}) \\ \times FE_{vett-iniz} \\ - (Consumo_{BEI_{sett,vett-iniz}} \times cp \times C1$                                                        |
| QT (%)<br>Energia risparmiat<br>Costo pubblico (€)<br>Costo del privato (<br>FER prodotta (MW<br>Tempo di ritorno (<br>CO <sub>2</sub> risparmiata (<br>Percentuale rispar | ta (MWh)<br>€)<br>(h)<br>anni)<br>t)<br>mio obiettivo (% | )             | 1.08<br>26<br>3'250<br>22'800<br>0<br>7<br>10<br>10<br>0.07 | $CO_{2} = (Consumo_{BEI_{sett,vett-iniz}} \times cp \times C1 \\ \times Quota_{tecn_{sost}}) \\ \times FE_{vett-iniz} \\ - (Consumo_{BEI_{sett,vett-iniz}} \times cp \times C1 \\ \times Quota_{tecn_{sost}} - ER) \\ \times FE = m c$ |

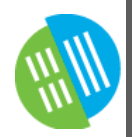

#### AZIONI STATISTICHE

In alternativa è possibile valutare l'azione in modo «statistico». Questa procedura è consigliata nei casi in cui il Comune ha intenzione di agire tramite attività di promozione, pertanto gli input richiesti sono:

- Tipologia di promozione, sua efficacia rispetto alla sostituzione «naturale» e relativi costi
- Coefficiente di penetrazione
- (Eventuale) rapporto tra il dato di contesto e la tecnologia da sostituire
- Costo unitario della tecnologia
- Pesi da assegnare a ciascuna categoria

| J                                                                                                    | -                                                                                                    |
|----------------------------------------------------------------------------------------------------|----------------------------------------------------------------------------------------------------|
| Durata (mesi)                                                                                                    | 84                                                                                                   |
| Tipo di promozione * Seleziona                                                                                                    | un valore 👻                                                                                          |
| Efficacia promozione (0-1) Inser                                                                                                    | rire qui il po                                                                                       |
| Costo promozione (€) Inserire q                                                                                                    | ui il costo promozione                                                                               |
| Coefficente di penetrazione (0-1                                                                                                    | 110                                                                                                  |
|                                                                                                    |                                                                                                    |
| N° frigocongelatori / abitazione                                                                                                    | e 1.0                                                                                                |
| Costo unitario tecnologia (€/frig                                                                                                    | gocongelatore) 400.0                                                                                 |
| Classe di partenza Classe di arrivo                                                                                                    | ro Pesi (%)                                                                                          |
| C A+                                                                                                    | 25.0                                                                                                 |
| C A++                                                                                                    | 25.0                                                                                                 |
| B A+                                                                                                    |                                                                                                    |
| - ///                                                                                                    | 25.0                                                                                                 |
| B A++                                                                                                    | 25.0                                                                                                 |
| B A++                                                                                                    | 25.0<br>25.0                                                                                         |
| B A++ Calcola                                                                                                    | 25.0                                                                                                 |
| B A++ Calcola N° frigocongelatori sostituiti                                                                                                    | 0                                                                                                    |
| B A++<br>Calcola<br>N° frigocongelatori sostituiti<br>QT (%)                                                                                                    | 0<br>0.00                                                                                            |
| B A++<br>Calcola<br>N° frigocongelatori sostituiti<br>QT (%)<br>Energia risparmiata (MWh)                                                                                                    | 25.0<br>25.0<br>0.00<br>0                                                                            |
| B A++<br>Calcola<br>N° frigocongelatori sostituiti<br>QT (%)<br>Energia risparmiata (MWh)<br>Costo pubblico (€)                                                                                   | 25.0<br>25.0<br>0.00<br>0<br>0                                                                       |
| B A++ Calcola N° frigocongelatori sostituiti QT (%) Energia risparmiata (MWh) Costo pubblico (€) Costo del privato (€)                                                                            | 25.0<br>25.0<br>0.00<br>0<br>0<br>0<br>0                                                             |
| B A++ Calcola N° frigocongelatori sostituiti QT (%) Energia risparmiata (MWh) Costo pubblico (€) Costo del privato (€) FER prodotta (MWh)                                                         | 25.0<br>25.0<br>0.00<br>0<br>0<br>0<br>0<br>0<br>0<br>0<br>0                                         |
| B A++ Calcola N° frigocongelatori sostiluiti GT (%) Energia risparmiata (MWh) Costo pubblico (€) Costo del privato (€) FER prodotta (MWh) Tempo di ritorno (anni)                                 | 25.0<br>25.0<br>0.00<br>0<br>0<br>0<br>0<br>0<br>0<br>0<br>0<br>0<br>0<br>0                          |
| B A++ Calcola N° frigocongelatori sostituiti GI (%) Energia risparmiata (MWh) Costo pubblico (€) Costo del privato (€) FER prodotta (MWh) Tempo di ritorno (anni) CO <sub>2</sub> risparmiata (t) | 25.0<br>25.0<br>0<br>0.00<br>0<br>0<br>0<br>0<br>0<br>0<br>0<br>0<br>0<br>0<br>0<br>0<br>0<br>0<br>0 |

 $N^{\circ}$ tecnologie = input<sub>cont</sub> × cp × rapp × ft

categoria

 $Quota_{tecn_{sost}} = \frac{1}{input_{cont} \times cp \times rapp \times ft \times 15}$ 

 $CO_2 = (Consumo_{BEI_{sett,vett-iniz}} \times cp \times C1)$ 

 $\times FE_{vett-iniz}$ 

 $\times FE_{vett-fin}$ 

 $-(\text{Consumo}_{\text{BEI}_{\text{sett,vett-iniz}}} \times \text{cp} \times \text{C1})$ 

ER =

categoria

 $\times$  durata<sub>azione</sub>  $\times$  po

N°tecnologie

(pesi<sub>categoria</sub> × CR<sub>categoria</sub>)

× durata<sub>azione</sub> × po

× Quota<sub>tecnsost</sub>

 $\times \text{Quota}_{\text{tecn}_{\text{sost}}} - \text{ER}$ 

 $\times$  input<sub>cont</sub>  $\times$  cp  $\times$  rapp  $\times$  ft

pesi<sub>categoria</sub>

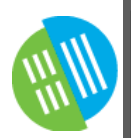

#### **AZIONI STIMATE**

Infine si ha la possibilità di inserire direttamente i risultati di una stima condotta dall'utente stesso. In questo caso sono richiesti:

- L'energia risparmiata in MWh e la produzione di FER
- I costi stimati

Tali dati vengono poi utilizzati dal software per determinare:

- Il tempo di ritorno dell'investimento
- Il risparmio emissivo e la quota di obiettivo di riduzione realizzata

| <mark>urata (mesi)</mark> 58        |       |     |   |
|-------------------------------------|-------|-----|---|
| nergia risparmiata (MWh)            | 500   |     |   |
| osto pubblico (€)                   | 1000  |     |   |
| Costo del privato (€)               | 12000 |     |   |
| ER prodotta (MWh)                   | 0     |     | 1 |
| Calcola                             |       |     |   |
| empo di ritorno (anni)              |       | 1   | 1 |
| CO <sub>2</sub> risparmiata (t)     |       | 200 |   |
| Percentuale risparmio obiettivo (%) |       |     |   |

 $\text{CO}_2 = \left(\text{Consumo}_{\text{BEI}_{\text{sett,vett-iniz}}} \times \text{cp} \times \text{C1}\right.$ × Quotatecnsost)  $\times FE_{vett-iniz}$  $-(Consumo_{BEI_{sett,vett-iniz}} \times cp \times C1)$  $\times \text{Quota}_{\text{tecn}_{\text{sost}}} - \text{ER}$  $\times FE_{vett-fin}$ 

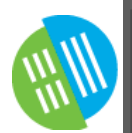

## AZIONI STATISTICHE PREVISIONALI

Nel software CO<sub>20</sub> sono inoltre state implementate alcune azioni specifiche per le **nuove espansioni**.

I settori coinvolti sono quelli per cui sono stati stimati degli incrementi emissivi in base ai dati inseriti nella pagina Obiettivo, in base ai quali vengono stimati gli effetti di questa tipologia di azione.

La metodologia cambia molto da settore a settore.

Le possibilità di azione riguardano:

- Diminuzione dei consumi grazie all'utilizzo di tecnologie più efficienti (approccio percentuale, adottato per stime sui consumi elettrici e del settore trasporti)
- Miglioramento della classe energetica degli edifici (in base alla classificazione riportata in normativa)
- Produzione di FER (stime condotte secondo il D.lgs. 28/2011)

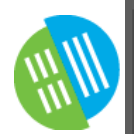

# CARICAMENTO di SET PREFIGURATI

Per facilitare l'immissione delle azioni, viene data la possibilità all'utente di caricare simultaneamente **set prefigurati di azioni**. In questo modo  $CO_{20}$  inserisce direttamente nella lista le azioni previste dal set selezionato, valutandole in base agli input di default dell'applicazione o definiti su richiesta.

L'utente ha poi sempre la possibilità di modificare singolarmente ciascuna azione per adattare le stime eseguite in automatico alle proprie esigenze.

Alcuni esempi di set sono i seguenti:

- Sostituzione apparecchiature elettriche
- Riqualificazione dell'involucro
- FER

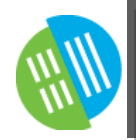

### CARICAMENTO ESTERNO DELLE AZIONI

Con questa funzione dell'applicativo si vuole dare la possibilità all'utente di caricare azioni in modalità «esterna» mediante foglio Excel predisposto per l'inserimento dei dati richiesti da CO<sub>20</sub>.

Le azioni inserite in questa modalità non sono più modificabili dall'utente, il quale ha solo la possibilità di eliminarle.

| rimento azioni                      |         |  |
|-------------------------------------|---------|--|
| eleziona il file excel da caricare. |         |  |
|                                     | Sfoglia |  |
| Carica da file esterno              |         |  |
| - II. Ital J.H. Artart              |         |  |

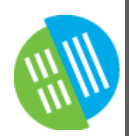

#### ESPORTAZIONE SU TEMPLATE

 Il software CO<sub>20</sub> è stato progettato come supporto ai PAES, pertanto una delle sue funzioni più utili è l'allineamento con i template di raccolta dati determinati dal JRC e dagli Enti finanziatori (es. Fondazione CARIPLO).

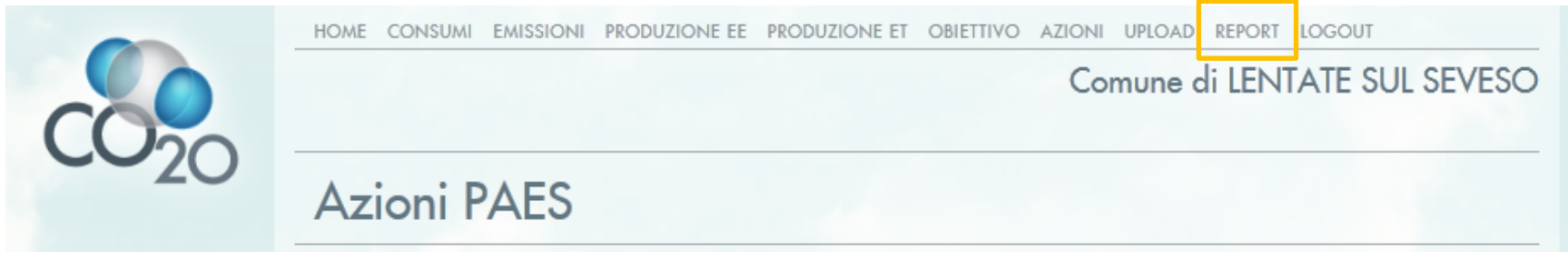

• Nel menù riportato nella parte superiore della pagina si trova la voce «REPORT» che permette di scaricare il template desiderato.